## Importing Text files to IDEP.WEB

## A. Create import formats

(NOTE! You only need to create the import format once)

This guide describes how to import Intrastat files from text files to IDEP.WEB. More information about IDEP: <u>www.scb.se/IDEPWEB</u>

Below is an example using the text type *Tab*.

| Arkiv Redigera | Format Visa | Hjälp |         |      |        |
|----------------|-------------|-------|---------|------|--------|
| 39159080       | CZ          | 11    | 2000,00 | 1000 | 171000 |
| 48191000       | DK          | 11    | 1,00    | 1    | 0      |
| 39239000       | FI          | 11    | 993.07  | 1198 | 297    |

Below is an example using the text type Delimited.

Arkiv Redigera Format Visa Hjälp

FI;1;72085120;0;1191;10720 HU;1;72155080;0;4970;84490 HU;1;72159000;0;58;1041

Below is an example using the text type Fixed.

Arkiv Redigera Format Visa Hjäp 030011601001001DE 1100190531190000000000016951000000877600000000556185 030021601001002DE 110019053191000000000001834100000035300000000352152 030031601001003DE 110019053199000000000007200000004800000000027676

#### **Observe:**

*The commodity codes* (CN) must be given in 8 digits.

Net Mass can be given with decimals.

*Supplementary units* must be given for certain CN codes and cannot be negative.

Invoice value cannot be less than 1.

*Partner-ID/VAT number* can be at most 14 digits where the two first symbols must match the receiving country's country code.

In the menu *Import*, choose *Import formats*. Select *Add* and choose a *Format name* for your import format. Select *Line* in *Type of Import Format* and *Text* in *File type*. Select *Text type Delimited* if your text type is delimited.

If your file contains titles, specify the number of *Rows to skip at start of import*. Below *PSI Commodity Code Mode*, it should always say *CN8 Commodity Code*.

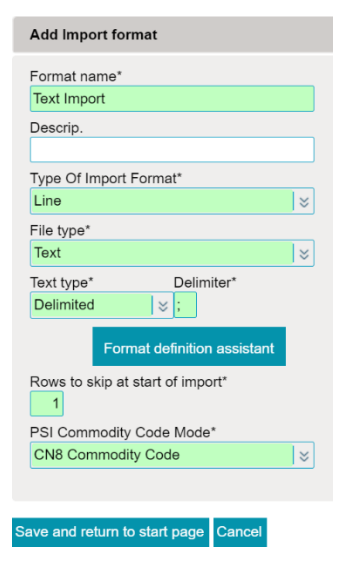

Select the variables you have in your text file from the list down to the right and drag them to the list above. The order must match the order of your file.

#### Used Fields

| Field name                                   | Length                                                                                                    |
|----------------------------------------------|----------------------------------------------------------------------------------------------------|
| CN8 Commodity Code                           | 8                                                                                                    |
| Partner Country                              | 2                                                                                                    |
| Nature of Transaction A                      | 2                                                                                                    |
| Net Mass (KG)                                | 11                                                                                                    |
| Suppl. units                                 | 11                                                                                                    |
| Invoice Value SEK                            | 11                                                                                                    |
| Partner ID/VAT number (optional for Arrival) | 20                                                                                                    |
| Country Of Origin (optional for Arrival)     | 2                                                                                                    |
|                                              | Field name<br>CN8 Commodity Code<br>Partner Country<br>Nature of Transaction A<br>Net Mass (KG)<br>Suppl. units<br>Invoice Value SEK<br>Partner ID/VAT number (optional for Arrival)<br>Country Of Origin (optional for Arrival) |

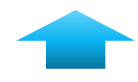

| Unused | l Fields                      |        |
|--------|-------------------------------|--------|
| Order  | Field name                    | Length |
|        | Currency Code                 | 3      |
|        | Declarant Ref. No. (optional) | 30     |
|        | Inv. ValForeign Curr.         | 10     |
|        | Nature of Transaction B       | 1      |
|        |                               |        |

From January 2022 onwards, the variables Partner-ID/VAT number and Country of Origin are mandatory for companies reporting exports.

When you're done, select *Save and return to start* page.

# SCB

## **B.** Import text files

Go to the start page. Select [+] *Create a new declaration*.

IDEP.Web data collection tool

## **Common Tasks**

These are the most useful tasks

- [+] Create a new declaration
- View the list of <u>declarations</u>
- Change password

### **Declaration header**

**Step 1** select the type of declaration you wish to create by clicking the circle in front of the flow of goods you wish to declare.

| Step 1:                        |                                                                                                    |
|--------------------------------|----------------------------------------------------------------------------------------------------|
| C Intrastat Arrival            | If you wish to import a file for multiple SEs, periods and/or flows you<br>should perform a Multi lumont                                       |
| Intrastat Dispatch             | anodid perform a more importe                                                                                                    |
| Deliveries to vessels/aircraft |                                                                                                    |
| Step 2:                        |                                                                                                    |
| Register Manually              | What type of declaration do you want to create?                                                                                                |
| File Import                    | If you don't have anything to declare for specific period and flow,<br>please create a Nil report. For some this is not applicable. The choice |
| Nil Declaration                | to import (part of) the declaration lines can also be made at a later stage.                                                                   |
| Step 3:                        |                                                                                                    |
| tatistical Period*             | Select the period for which you want to create a declaration.                                                                                  |
| 202201 January 2022 >          |                                                                                                    |

Step 2 select File import.

**Note!** If you don't have anything to declare, select *Nil Declaration.* 

**Step 3** select the period for which you wish to declare in the drop-down menu below *Statistical Period*. Select *Create a declaration* to continue.

*Line* must be selected. Select your format name and click on *File name*... to add your file. After adding your file, select *Load file* and *Start the import*.

| Line Declaration                     | n Header001095, Disp | atch 202201 |          |   |
|--------------------------------------|----------------------|-------------|----------|---|
| <ul> <li>Multi-PSI Import</li> </ul> |                      |             |          |   |
| <ul> <li>Partners</li> </ul>         |                      |             |          |   |
| Goods Codes                          |                      |             |          |   |
| <ul> <li>Line Models</li> </ul>      |                      |             |          |   |
| ormat name*                          | Text Import          | Text (CSV)  | ⇒ Detail | s |
| Path name*                           | January.txt          |             |          |   |
|                                      |                      |             |          |   |

IDEP.WEB will now import the file. If all items are correct, *Success* will be displayed in the list below. If your file is incorrect, *Failure* will be displayed.

Status Action
Success Import Incs, Text Import: Dispatch, 001095

### **Status: Success**

2 M January tel Di 1995, Dispatch 2

If your file was imported successfully, select *Return to overview*. Select your report with ✓ Click *Send*.

□ <u>100108</u> Homean Normal Lisoanch 202201 3/6 9/9 2 045 3 √ **1000** 28-00-2022 14-33

## **Status: Failure**

2 d Ele

If your file import failed, click on *Failure* to reach the *Import-Log*.

Click on the *Declaration Number* and correct the incorrect items. Do this by selecting the incorrect items with a red cross in the *Correct* column.

| CN8 Commodity Code     22041001     1     0       Summary     TPD or P311D     Declaration Number     Statistical Period     Flow     Number of Items     Errors     Warnings     First line is at positive at positive                                                                                                    |                                                                                                    |                       |                                  |                                                  | Field in Erro                     | r                                 |                   |                                  |                     | Ern             | ors                  | Wa           | arnings                                      |  |
|----------------------------------------------------------------------------------------------------|----------------------------------------------------------------------------------------------------|-----------------------|----------------------------------|--------------------------------------------------|-----------------------------------|-----------------------------------|-------------------|----------------------------------|---------------------|-----------------|----------------------|--------------|----------------------------------------------|--|
| Summary TPD or PSI ID Declaration Number Statistical Period Flow Number of Items Errors Warnings First line is at positi 202100083701 001098 202201 Depatch 3 1 0 Declaration Number Item Number Item Number Item Sector 20210083701 001098 2 4 CN8 Commodity Code 20201001 Tower Number Ref. No. (option 202100083701 001098 2 4 CN8 Commodity Code 20201001 Tower Number Ref. No. (option 20210083701 001098 2 4 CN8 Commodity Code 20201001 Tower Number Ref. No. (option 20210083701 001098 2 4 CN8 Commodity Code 20201001 Tower Number Ref. No. (option 20210083701 001098 2 4 CN8 Commodity Code 20201001 Tower Number Ref. No. (option 20210083701 001098 2 4 CN8 Commodity Code 20201001 Tower Number Ref. No. (option 202100083701 001098 Coders Ref. Ref. Ref. No. (option 20210083701 001098 Coders Ref. Ref. Ref. Ref. Ref. Ref. Ref. Ref.                                                                                                    | CN8 Co                                                                                                    | mmo                   | dity Code                        |                                                  | 220410                            | 01                                |                   |                                  |                     |                 | 1 (                  | )            |                                              |  |
| Summary TPD or PSI ID Declaration Number Statistical Period Flow Number of Items Errors Warnings First line is at positi 202100083701 001098 202201 Depatch 3 1 0  Details Town PSI ID Declaration Number Item Number Imp. Line Field in Error Error Declarant Ref. No. (option 202100083701 001098 3 4 0 NB Commodity Code 20201101  Two PSI ID Declaration Number Item Number Imp. Line Field in Error Error Declarant Ref. No. (option 20210083701 001098 3 4 0 NB Commodity Code 20201101  Two PSI ID Declaration Number Item Number Imp. Line Field in Error Error Declarant Ref. No. (option 202100083701 001098 3 4 0 NB Commodity Code 20201101  Two PSI ID Declaration Number Imp. Line Field in Error Error Declarant Ref. No. (option 20210083701 001098 3 4 0 NB Commodity Code 20201101  Two PSI ID Declaration Number Imp. Line Field In Error Imp. Line Field In Error Error Declarant Ref. No. (option 20210083701 001098 3 4 0 NB Commodity Code 20201101  Two PSI ID Declaration Number Imp. Line Field In Error Imp. Line Field In Error I |                                                                                                    |                       |                                  |                                                  |                                   |                                   |                   |                                  |                     |                 |                      |              |                                              |  |
| TPD or PB110         Declaration Number         Statistical Period         Flow         Number of Items         Errors         Warmings         First line is at positi           202100083701         001098         202201         Dispatch         3         1         0           Declaration Number         202201         Dispatch         3         1         0           Declaration Number         Item Number         Imp. Line         Field in Error         Error         Declaratin Ref. No. (option           Declaration Number         Item Number         Imp. Line         Field in Error         Error         Declaratin Ref. No. (option           Declaration Number         Item Number         A         CNB Commodity Code         22041001           Statistical Private Mathematication           Declaration Number         Item Statistical Private Mathematication           Declaration Number         Item Statistical Private Mathematication           Declaration Number           Declaration Number           Number Mathematication           Declaration Number           Statistical Private Mathematication           Declaration Number Mathematication <td colspa<="" td=""><td>Summar</td><td>ry</td><td></td><td></td><td></td><td></td><td></td><td></td><td></td><td></td><td></td><td></td><td></td></td>                                                                                                    | <td>Summar</td> <td>ry</td> <td></td> <td></td> <td></td> <td></td> <td></td> <td></td> <td></td> <td></td> <td></td> <td></td> <td></td> | Summar                | ry                               |                                                  |                                   |                                   |                   |                                  |                     |                 |                      |              |                                              |  |
| Contails         Contails         Encode (Contained on the Contained on the Containe                                          | TPD or P                                                                                                    | ID IS                 | Declaration                      | Number                                           | Statistical Peri                  | od Flow                           | Number            | of Items                         | Errors              | Warn            | ings Fir             | st line i    | s at positior                                |  |
| Details         TPD or PSI ID         Declaration Number         Item Number         Imp. Line         Field in Error         Error         Declarant Ref. No. (option           202100083701         001009         2         4         CNB Commodity Code         22041001           Entropy Ballinguadedation         tax basedwater         0 to to to to to to to to to to to to to                                                                                                    | 20210008                                                                                                    | 33701                 | 00109                            | 98                                               | 202201                            | Dispatch                          |                   | 3                                | 1                   |                 | 0                    |              |                                              |  |
| Construction         List Construct         Construction         Construction         Construling         Construction         Construction                                                                                                    | 0210008                                                                                                    | 83701                 | 0010                             | 98                                               | 3                                 | 4                                 | CN8 Comm          | nodity Co                        | de 2204             | 1001            |                      |              |                                              |  |
| Composition         X         S         S <th< td=""><td>Discard Ibl</td><td>is Imparte</td><td>d dela</td><td>andew Co.1</td><td>la The declenations list</td><td></td><td></td><td></td><td></td><td></td><td>Can</td><td>cal and rate</td><td>im to start page</td></th<>                                                                                                    | Discard Ibl                                                                                                    | is Imparte            | d dela                           | andew Co.1                                       | la The declenations list          |                                   |                   |                                  |                     |                 | Can                  | cal and rate | im to start page                             |  |
| P         Data         Patients Ps.<br>Annual         Control 0.00mm         Patient Ps.<br>Annual         Control 0.00mm         Patient Ps.<br>Annual         Annual         Control 0.00mm         Patient Ps.<br>Annual         Annual         Control 0.00mm         Annual         Control 0.00mm         Annual         Annual                                                                                                    | ten Nunte                                                                                                    | r                     |                                  | × a                                              |                                   |                                   |                   |                                  |                     |                 |                      |              | 3 items                                      |  |
| □         1         35         ■ DK         Divessessesses         1601009         1         99         √         20/02/002           □         2         38         ■ DE         Divessessesses         8705210         2.511         1         375.700         √         28-02-0022                                                                                                    | 2                                                                                                    | <u>item</u><br>sumber | Declarant Ref.<br>No. (optional) | Country Of O<br>(optional fi<br><u>Arrivel</u> ) | ngin <u>Pertner</u><br>Er Country | Partner ID/VAT<br>(optional for A | number<br>orreati | CNS<br>commodity<br>Code         | Net<br>Mass<br>(KG) | Sutel.<br>units | Invoice<br>Value SEK | Correct      | Last Upd                                     |  |
| □ 2 SE ■DE CVS6666666666 87032210 2.011 1 375700 √ 28-02-0022                                                                                                    | 0                                                                                                    |                       |                                  |                                                  |                                   |                                   |                   |                                  |                     |                 |                      |              |                                              |  |
|                                                                                                    |                                                                                                    |                       |                                  | SE                                               | E DK                              | 01666666666                       | <del>4</del> 9    | 16010099                         |                     |                 |                      | •            | 26 02 2022 143                               |  |
|                                                                                                    |                                                                                                    |                       |                                  | SE<br>SE<br>SE                                   | DK<br>DE<br>FR                    | Charactereese                     | 40<br>60<br>60    | 10010099<br>87082210<br>22041001 | 2 0/1               | 1               | 375 700<br>279       | ×            | 28-02-2022 1<br>28-02-2022 1<br>28-02-2022 1 |  |

## SCB

All incorrect fields must be corrected. If the item is to be removed, select *Delete* in the menu above.

| Modify Declaration Line 3 / 3 - 001098                                                | Model:                        |
|---------------------------------------------------------------------------------------|-------------------------------|
| Flow: Dispatch Statistical Period: 202201 Last Upd: 28-02-                            | 2022 14:54                    |
| Partner ID/VAT number (optional for Arrival)*     QV999999999999999999999999999999999 | Net Mass (KG)*     0.75       |
| Partner Country*      FR France                                                       | Currency Code                 |
| Country Of Origin (optional for Arrival)*                                             | Invoice Value SEK*  279       |
| Code Transaction*     Outright colo/purchase except direct trade with/hv n v          | Declarant Ref. No. (optional) |
| PSI Commodity Code                                                                    |                               |
| CN8 Commodity Code*     22041001                                                      |                               |

Select *Save and back* if you need to correct more items.

When you're finished, select Save and continue.

When you've selected *Save and continue*, you'll get a summary of your declaration. If all seems good, select *Yes, send the declaration*. **Note!** Approved declarations cannot be modified.

| Send 001095                                                                                                    |                                                                                                    |
|----------------------------------------------------------------------------------------------------|----------------------------------------------------------------------------------------------------|
| PSUD                                                                                                    | 202100083701                                                                                                    |
| Flow                                                                                                    | Diseate                                                                                                    |
| Flow<br>Statistical Period                                                                                                    | Dispatch<br>January 2022 - 202201                                                                                                    |
| Your de                                                                                                    | eclaration                                                                                                    |
| Invoice Value SEK                                                                                                    | 376 078 SEK                                                                                                    |
| Summary Tot. Supp. Units<br>Summary Total Net Weight                                                                                                    | 2<br>2 042,75 Kg                                                                                                    |
| Number of Items<br>Number of Items                                                                                                    | 3 <u>Declaration lines</u><br>- <u>Aggregated Info</u>                                                                                                    |
| Statistics Sweden is working actively<br>businesses and organizations spend<br>reason, we would be very grateful if<br><b>How long did it take to retrieve an</b><br>Hours Min | to reduce the amount of time that<br>to n submitting their response. For this<br>you could answer this voluntary question.<br>d submit the requested information?<br>utes |
| NOTE: If you send this declaration y<br>Do you want to approve the return?                                                                                                    | you can no longer modify it.                                                                                                    |
| « No, return to declarations ove                                                                                                    | rview Yes, send the declaration »                                                                                                    |

You'll receive a receipt of the sent declaration.

| ne decidiation has been appro                                                                             | ved successfully.                                                                                                    |
|----------------------------------------------------------------------------------------------------|----------------------------------------------------------------------------------------------------|
| PSI ID                                                                                                    | 202100083701                                                                                                    |
| Flow                                                                                                    | Dispatch                                                                                                    |
| Statistical Period                                                                                        | January 2022 - 202201                                                                                                    |
| Your                                                                                                    | declaration                                                                                                    |
| Invoice Value SEK                                                                                         | 376 078 SEK                                                                                                    |
| Summary Total Net Weight                                                                                  | 2<br>2 042,75 Kg                                                                                                    |
| Number of Itoms                                                                                           | 3 Declaration lines                                                                                                    |
| Number of Items                                                                                           | 3 Aggregated Info                                                                                                    |
| Statistics Sweden is working acti-<br>businesses and organizations sp<br>reason, we would be very gratefu | vely to reduce the amount of time that<br>end on submitting their response. For this<br>I if you could answer this voluntary question. |
| How long did it take to retrieve                                                                          | Ainutes                                                                                                    |
|                                                                                                    |                                                                                                    |
| This declaration can no longer be                                                                         | e modified.                                                                                                    |
|                                                                                                    | bot.                                                                                                    |
| You can print out this form as pro<br>IW059I001095-02-28-329V                                             |                                                                                                    |

Note! Only when ✓ is in *Declaration Approved* will Statistics Sweden have received your declaration. You'll also get a *Date Sent*.

C COLORS Invasion Normal Departs 202201 3//6 0/0

You can always click on the *Declaration Number* to see all details.

2043 3 🗸

✓ 28-02-2022 14:48

#### **Contact Statistics Sweden**

If you have any questions about IDEP.WEB please contact *Intrastat helpdesk*. E-mail: <u>intrastat@scb.se</u> Phone: +46 10-479 44 00